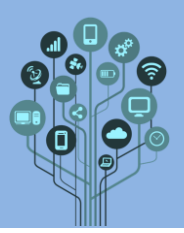

- Neste guião vamos aprender a trabalhar com as funcionalidades dos formulários que nos permitem realizar simples questionários ou testes de avaliação.
- **Começa** por **iniciar** a tua **conta** de **GMAIL**.
- Acede ao teu Drive.
- Começa por **criar** uma **pasta** de nome **G8Forms** dentro da **pasta TIC.**
- Vamos criar um formulário. Para isso clica em Novo(1)→Formulários do Google(2).

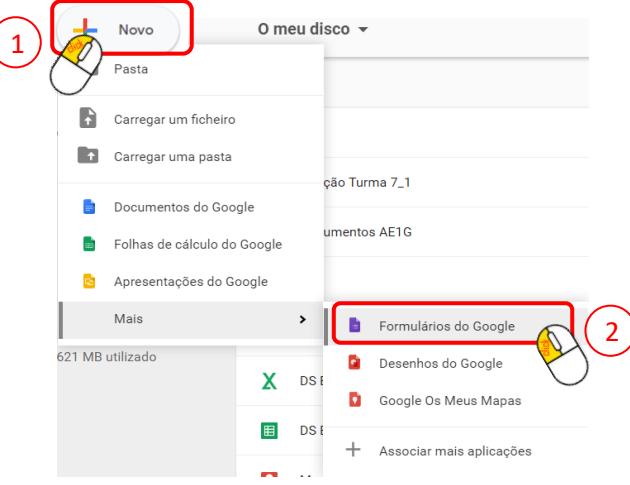

Começa por preencher os seguintes dados no formulário. Não te esqueças de lhe atribuir um nome, neste caso Questionário sobre a escola.

| PERGUNTAS RESPOSTAS                                                      |              |
|--------------------------------------------------------------------------|--------------|
| Questionário sobre a escola                                              |              |
| Sugestões: Talvez<br>Sim<br>Nãol<br>Adicionar opção ou ADICIONAR "OUTRA" | O<br>Tr<br>D |
| Dbrigatório 🗩 :                                                          |              |

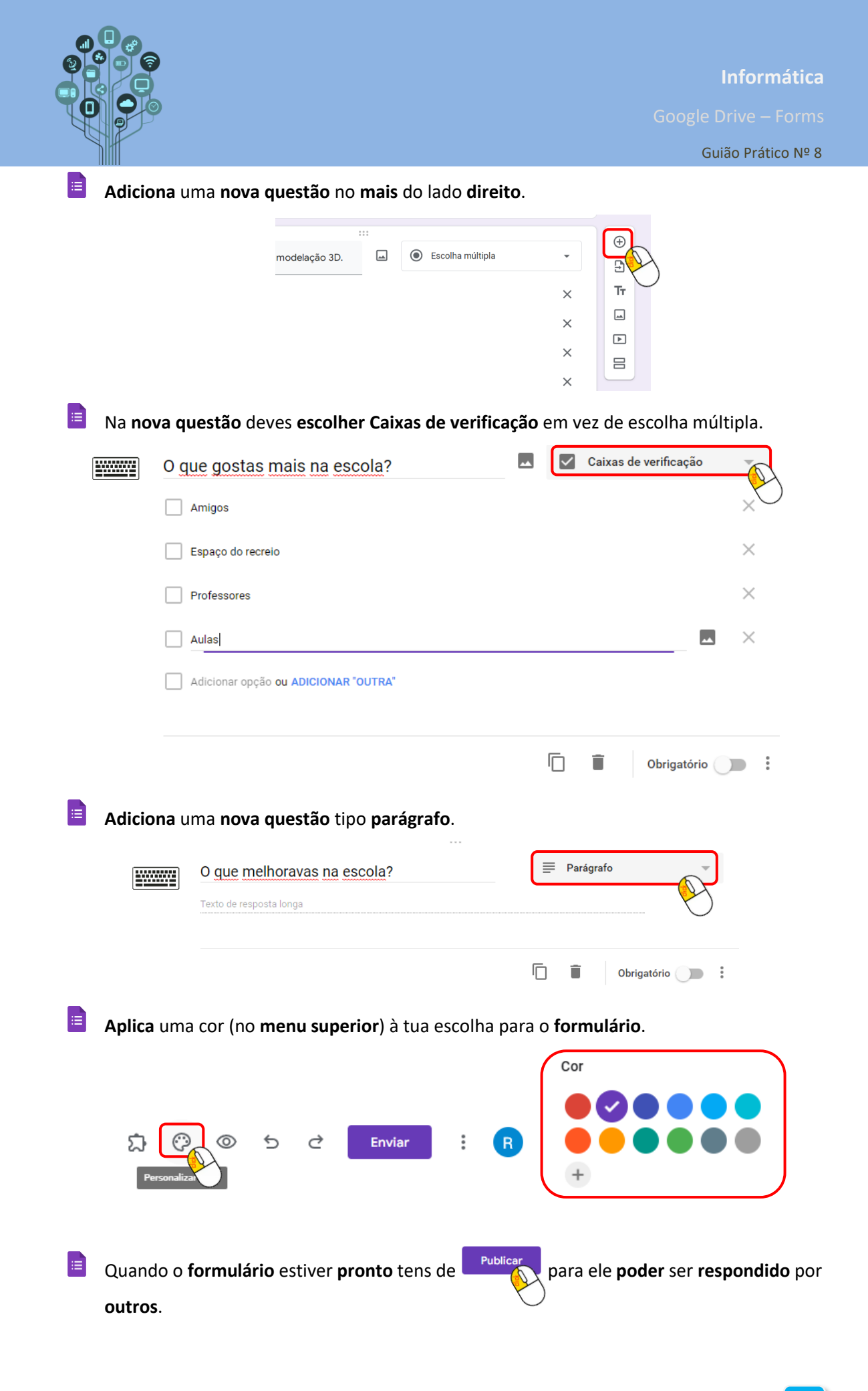

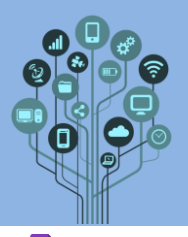

≔

Clica sobre Gerir para poderes adicionar Inquiridos (amigos que queres que respondam ao formulário).

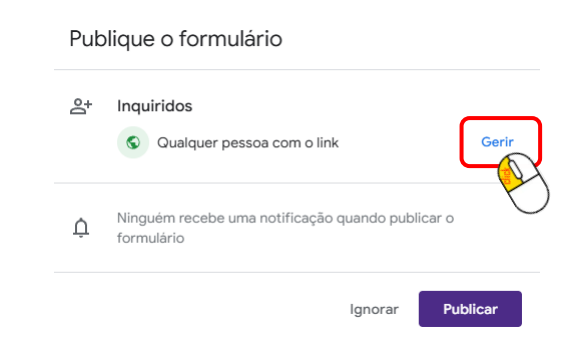

≣ Preenche o campo com pelo menos 3 emails de amigos teus da turma do tipo Inquirido e

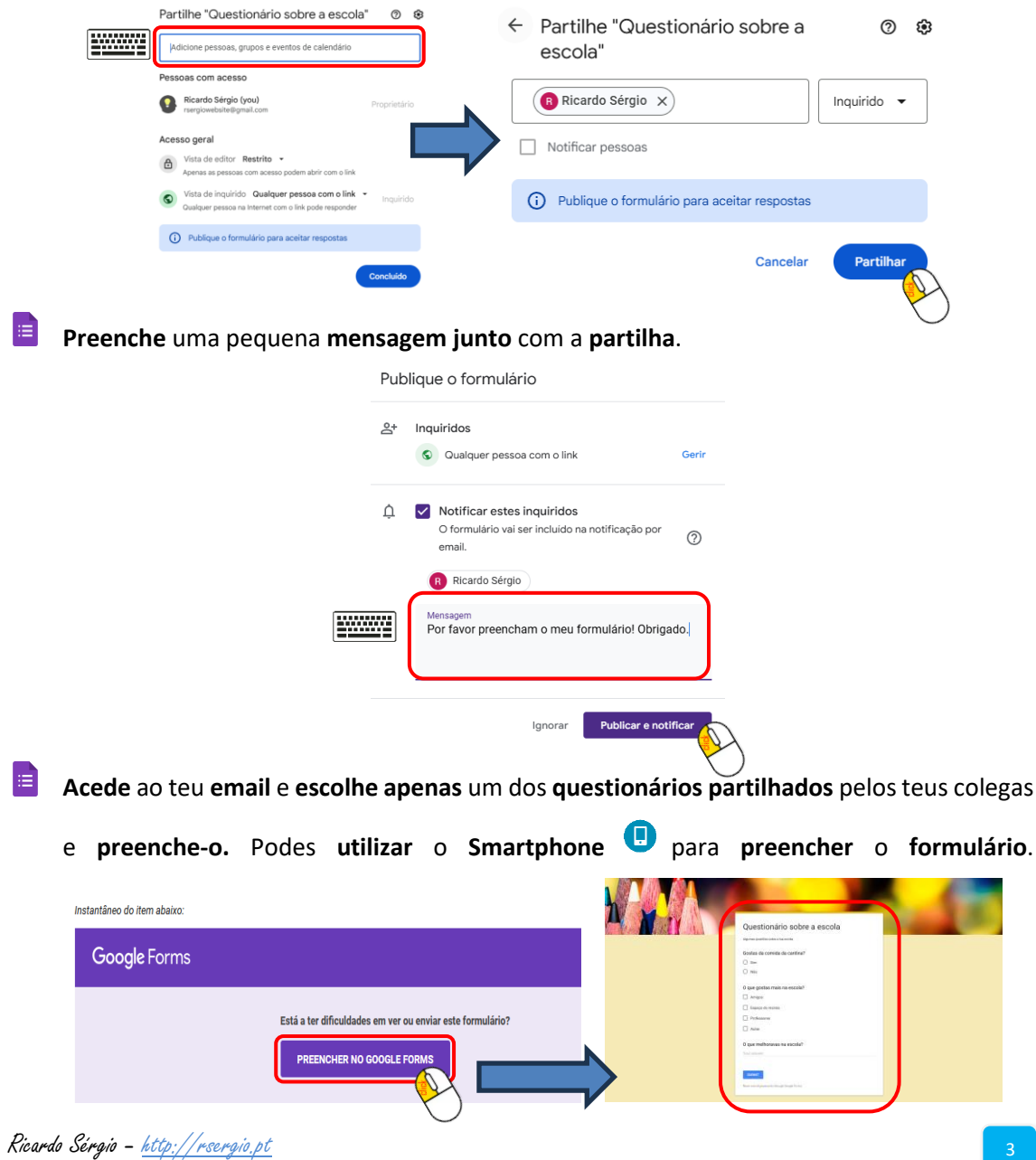

## termina com Partilhar.

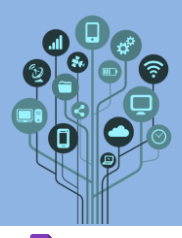

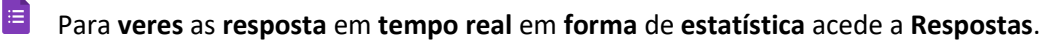

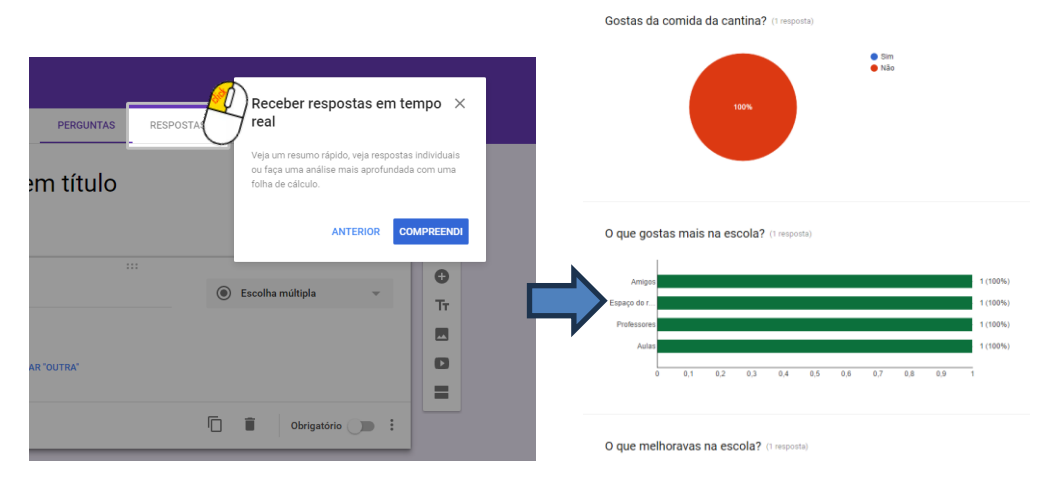

Vamos agora **criar** outro **formulário,** mas do tipo **teste**, com **pontuação**. Para isso clica em

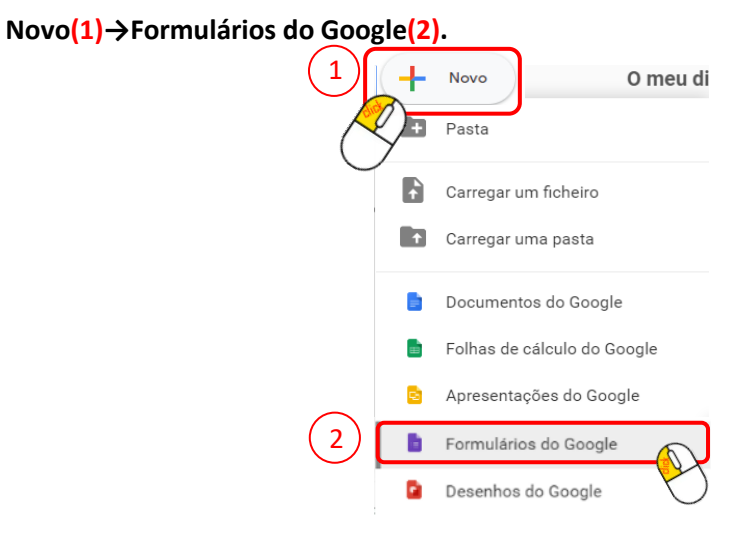

Começa por preencher os seguintes dados no formulário.

| Escolha múltipla - Prova de Informática                                                                                                   |                                                                                                    |
|----------------------------------------------------------------------------------------------------|----------------------------------------------------------------------------------------------------|
| Identifica um programa de modelação 3D.     Microsoft Word   Scratch   Tinkercad   Microsoft Excel   Adicionar opção ou adicionar "Outra" | <ul><li>. →</li><li>. →</li>&lt;</ul> |
| L 🗉 Obrigatório                                                                                                    |                                                                                                    |

≣

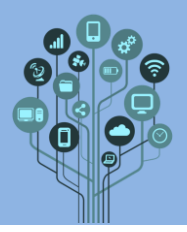

≣

≣

Adiciona uma nova questão no sinal mais do lado direito.

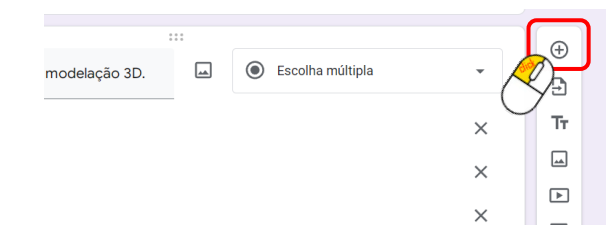

Insere os dados tal e qual mostra na figura.

| Para que serve o programa Scratch?   | ⊕<br>₽ |
|--------------------------------------|--------|
| Aprender a programar.                | Тт     |
| 🔿 Aprender modelação 3D. 🗙 🗙         |        |
| Aprender a fazer folhas de cálculo.  |        |
| Aprender a fazer rascunhos.          |        |
| Adicionar opção ou adicionar "Outra" |        |
|                                      |        |
| Dbrigatório                          |        |
|                                      |        |

Adiciona um campo de texto (Resposta curta) para que seja possível identificar o nome do aluno que está a realizar o teste.

| Nome                    | - Resposta curta | Z          |
|-------------------------|------------------|------------|
| Texto de resposta curta |                  | $\bigcirc$ |
|                         | Debrigatório     |            |

Arrasta esta pergunta para o início do formulário.

Neste momento o formulário não contabiliza pontos, ou seja não está em modo de teste.
Para o alterar para teste acede ao separador Definições por cima do teu formulário.

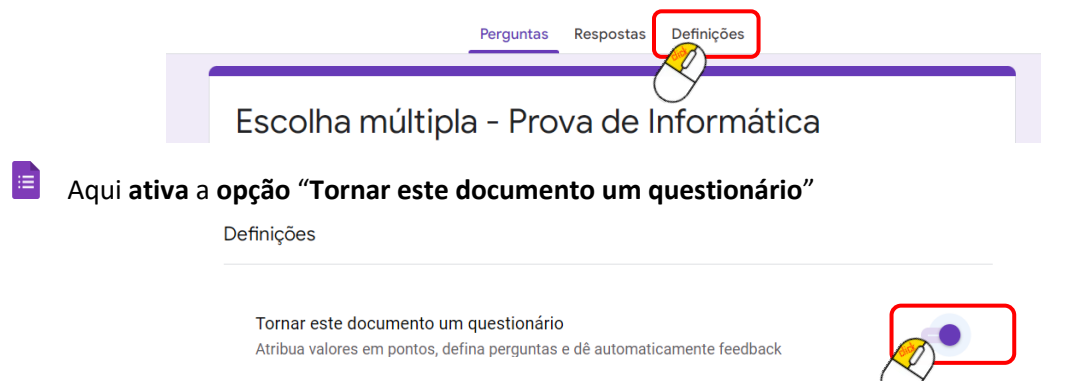

Ricardo Sérgio - <u>http://rsergio.pt</u>

| <b>a</b><br>2 |                                                                                                    |
|---------------|----------------------------------------------------------------------------------------------------|
|               |                                                                                                    |
| H             | Google Drive – Forms                                                                                          |
|               | Volta ao separador Perguntas                                                                                  |
|               |                                                                                                    |
|               | Perguntas Respostas Definições Total de pontos: 50                                                            |
|               | Definições                                                                                                    |
|               |                                                                                                    |
|               |                                                                                                    |
| =             | Em cada pergunta <b>terás</b> um <b>novo campo</b> .                                                          |
|               | Chave de respostas (0 pontos)                                                                                 |
|               | Se não aparecer este campo faz refresh à página.                                                              |
|               | Clica em cima de Chave de respostas para atribuíres a resposta certa e os respetivos                          |
|               | pontos. Vê o exemplo seguinte:                                                                                |
|               |                                                                                                    |
|               | Selecione as respostas corretas:                                                                              |
|               | Identifica um programa de modelação 3D. 50 pontos                                                             |
|               | Microsoft Word     Scratch                                                                                    |
|               | Tinkercad                                                                                                    |
|               | Microsoft Excel                                                                                               |
|               |                                                                                                    |
|               | Concluido                                                                                                    |
|               | Faz o mesmo para a outra questão (também 50 pontos para totalizar 100) e lembra-te que                        |
|               | a <b>pergunta</b> com o <b>nome</b> de quem está a fazer o <b>teste deve permanecer</b> com <b>0 pontos</b> . |
|               | Acrescenta mais duas questões a este teste sobre informática (podem ser sobre jogos,                          |
|               | redes sociais, IA, etc).                                                                                      |
|               | Não te esqueças de:                                                                                           |
|               | <ul> <li>Adicionar as respostas certas;</li> </ul>                                                            |
|               | • Alterar os pontos para que continue a dar 100 no total. Podes ver o total                                   |
|               | sempre na parte superior Total de pontos: 100                                                                 |
| ≣             | No final Publicar e partilha novamente com o grupo Amigos e verifica se sabem                                 |
|               | responder às tuas questões.                                                                                   |
| ≣             | Responde a pelo menos um dos formulários com cotação enviado pelos teus colegas.                              |
|               |                                                                                                    |

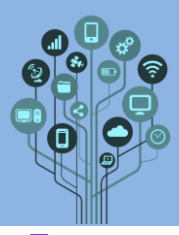

Google Drive – Forms

Depois de fazeres a Prova (questionário) irá aparecer o seguinte resultado:

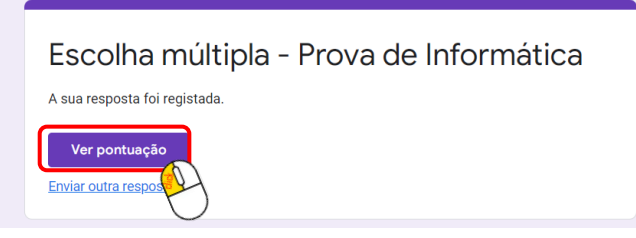

Clica em Ver Pontuação para teres acesso ao teu resultado. Neste caso alguém falhou uma

questão e acertou outra. O teu resultado foi bom? 😊

|                      | Escolha múltipla - Prova de Inform<br>Total de pontos 50/100 🕐 | nática       |            |  |
|----------------------|----------------------------------------------------------------|--------------|------------|--|
|                      | Nome *                                                         |              |            |  |
|                      | Aluno teste                                                    |              |            |  |
|                      | X Identifica um programa de modelação 3D. *                    | 0/50         |            |  |
|                      | O Microsoft Word                                               |              |            |  |
|                      | Scratch                                                        | ×            |            |  |
|                      | ◯ Tinkercad                                                    |              |            |  |
|                      | O Microsoft Excel                                              |              |            |  |
|                      | Resposta correta                                               |              |            |  |
|                      | Tinkercad                                                      |              |            |  |
|                      | ✓ Para que serve o programa Scratch? *                         | 50/50        |            |  |
|                      | Aprender a programar.                                          | $\checkmark$ |            |  |
|                      | O Aprender modelação 3D.                                       |              |            |  |
|                      | O Aprender a fazer folhas de cálculo.                          |              |            |  |
|                      | O Aprender a fazer rascunhos.                                  |              |            |  |
|                      |                                                                |              |            |  |
| Depois deles fazerei | n o teu <b>teste verifica</b> em — Respostas                   | na secção -  | Individual |  |
| que cada um dos teu  | s <b>amigos</b> obteve no teu <b>teste</b> . 💛                 |              | $\bigcirc$ |  |
| Chama o teu profess  | <b>or</b> para <b>avaliar</b> .                                |              |            |  |